# Registering for an elective internship-for-credit

Congratulations on accepting your internship! If you are also planning to earn elective credit, please follow these steps:

Collect information on your internship site/employer and faculty sponsor

- a. Name and contact email of your internship site supervisor,
- b. Internship/employer physical address (even if working remotely)
- c. Name and contact email of your faculty sponsor/instructor
- d. Faculty sponsor's academic department
- e. Subject and course number of your internship class

Request an Experience in <u>Handshake</u> (also accessible under <u>MySLU Tools</u>). Step by step screenshots are below. (<u>skip to end of screenshots</u>)

Within Handshake, go to Career Center in the upper right corner

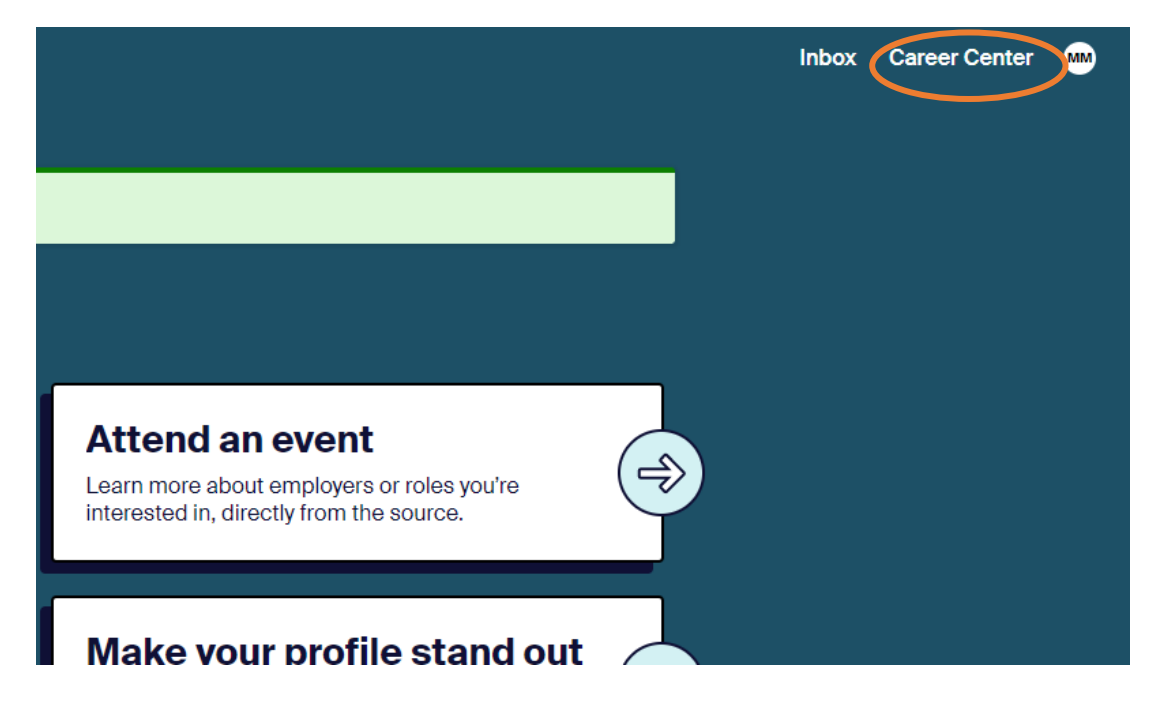

Select the Experiences option

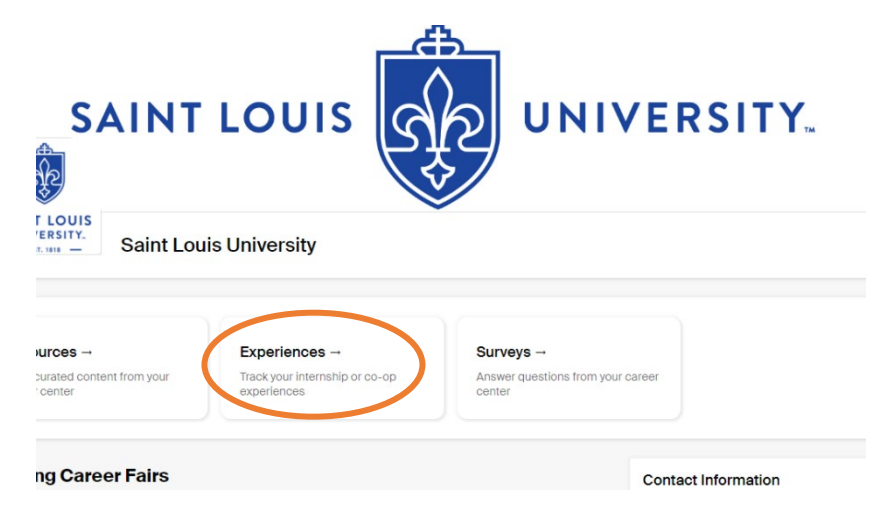

Select either option labelled Request an Experience to start the process. Any current or past experience requests will appear on this screen as well.

| Jobs Events Employers             | You have not recorded any experiences yet. Record your experience here when you<br>are hired for a position. |
|-----------------------------------|----------------------------------------------------------------------------------------------------|
| Experiences Request an Experience | Request an Experience                                                                                        |

Begin by selecting your school or college and the term in which the internship is taking place

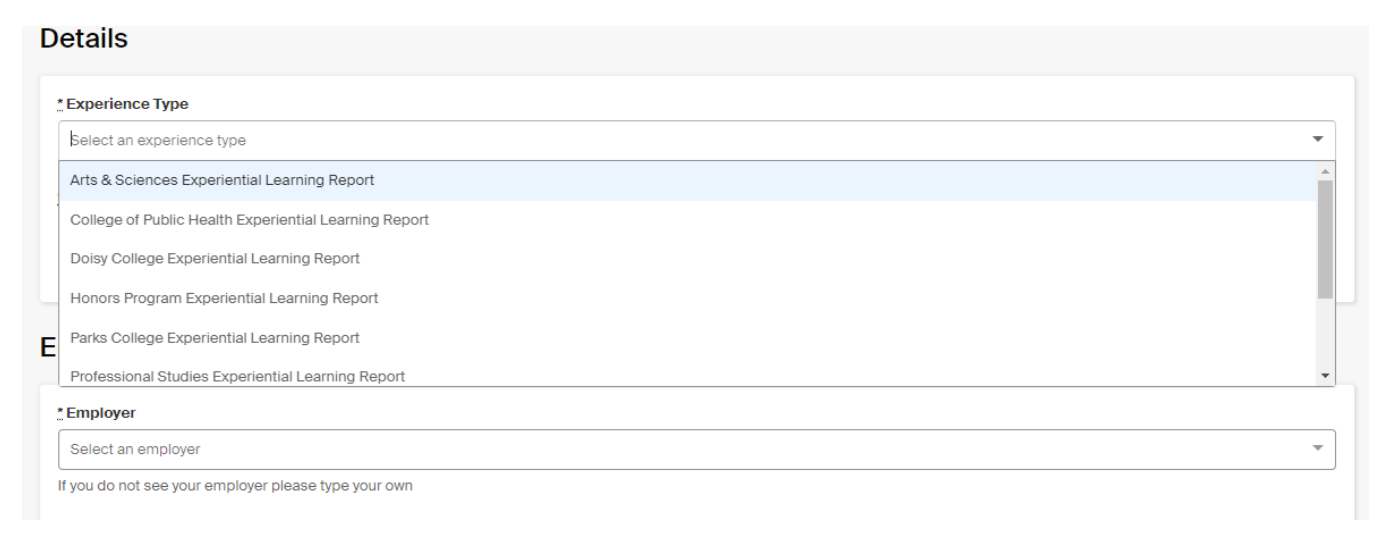

As you fill in the Experience Request form, it will collect employer information first (internship site/company info):

| * Employer                                           |   |
|------------------------------------------------------|---|
| Example Employer                                     | × |
| If you do not see your employer please type your own |   |
| Location                                             |   |
| St. Louis, Missouri, United States                   |   |
| Industry                                             |   |
| Select an industry                                   |   |
| Employer Phone Number                                |   |
| 1234567890                                           |   |
| Employer Email Address                               |   |
| username@example.com                                 |   |

## Then job-specific information:

| *.Job                                           |   |
|-------------------------------------------------|---|
| Experiential Learning Intern × *                |   |
| If you do not see your job please type your own |   |
| Department                                      |   |
| Scholarly Engagement                            |   |
| Data                                            |   |
| 2022-05-16                                      |   |
|                                                 |   |
| Job Type                                        | _ |
| Internship x *                                  | ٣ |
| Employment Type                                 |   |
| Part.Time                                       | - |
|                                                 |   |
| Salary                                          |   |
| \$ 15                                           |   |
|                                                 |   |
| Pay Period                                      |   |
| © nourry                                        |   |
|                                                 |   |
| () years                                        |   |
| Offer Date                                      |   |
| 2022-05-06                                      |   |
| Offer Acconted                                  |   |
|                                                 |   |
|                                                 |   |
| O Undecided                                     |   |
| -                                               |   |

And finally approver (faculty sponsor) information:

#### Approvers

| Instructor/Faculty Sponsor (If non-credit, please enter career_services@slu.edu.)                       |  |  |
|----------------------------------------------------------------------------------------------------|--|--|
| * Email Address                                                                                         |  |  |
| instructor@slu.edu                                                                                      |  |  |
| An approver with this email address does not exist. Please fill out the following fields to create one. |  |  |
| *Name                                                                                                   |  |  |
| Instructor Of Record                                                                                    |  |  |
| Title                                                                                                   |  |  |
| Dr.                                                                                                    |  |  |
| Phone Number                                                                                            |  |  |
| 9876543210                                                                                              |  |  |
|                                                                                                    |  |  |

The survey will start at the bottom of the page with the General Info section.

| General                                                                                            |
|----------------------------------------------------------------------------------------------------|
| General Info                                                                                       |
| General information on your internship                                                             |
| * Please indicate your specific experience type:                                                   |
| Internship                                                                                         |
| ○ Co-op                                                                                            |
| O Practicum                                                                                        |
| O Clinical                                                                                         |
| O Undergraduate Research                                                                           |
| Field Placement                                                                                    |
|                                                                                                    |
| * City and State where work is being performed (if working remotely, enter your current location). |
| St. Louis, MO                                                                                      |
|                                                                                                    |
| * Will you be working remotely?                                                                    |
| O Yes, fully remote                                                                                |
| Yes, hybrid (mix of remote and in-person)                                                          |
| O No, fully in-person                                                                              |
|                                                                                                    |
| * Is this experience being completed for credit?                                                   |
| Yes                                                                                                |
| ⊖ No                                                                                               |
|                                                                                                    |
| Next Page                                                                                          |
|                                                                                                    |

If you indicate that the internship is for credit, Handshake will prompt you to enter information on class and instructor.

If you indicate that the internship is not for credit, it will skip to the last page of the survey.

If your internship is for-credit, you'll enter class and instructor information on this page of the survey:

| aeneral                                                                                   |                   |
|-------------------------------------------------------------------------------------------|-------------------|
| Credit and Coursework                                                                     |                   |
| Questions related to an internship for credit                                             |                   |
| * Subject and course number you are to be enrolled in:                                    |                   |
| SUBJECT 3910                                                                              |                   |
| " Instructor/Faculty Sponsor Name                                                         |                   |
| Instructor Of Record                                                                      |                   |
| "Instructor/Faculty Sponsor's Academic Department                                         |                   |
| Center for Billiken Excellence                                                            |                   |
| "If your instructor requires the Billiken Career Launch modules, have you completed them? |                   |
| Not applicable                                                                            |                   |
| O No, not yet                                                                             |                   |
| <ul> <li>Almost (working on module 4 or 5)</li> </ul>                                     |                   |
| ○ Yes, modules 1-5 completed                                                              |                   |
|                                                                                           | Go Back Next Page |

All internships, regardless of credit/non-credit status, will need the additional employer info requested on the final page of the survey. When finished, click the green button to submit.

#### General

| Employer/Internship Site Info                                                                                                    |                    |
|----------------------------------------------------------------------------------------------------|--------------------|
| Questions related to the site where experiential learning is taking place                                                                  |                    |
| * Site Supervisor Name                                                                                                    |                    |
| Site Supervisor                                                                                                    |                    |
| " Site Supervisor's Email Address                                                                                                    |                    |
| SiteSuper@example.com                                                                                                    |                    |
| My learning site has made me aware of their photo/videography policy and how it applies to the use of my likeness in images.<br>Yes<br>No  |                    |
| I have signed a copy of the photo/videography policy at my learning site.<br>O Yes<br>No                                                   |                    |
| My learning site has informed me that I will be required to provide my own transportation.      Yes     No     My position is fully remote |                    |
|                                                                                                    | Go Back            |
| indicates required field                                                                                                    | Request Experience |

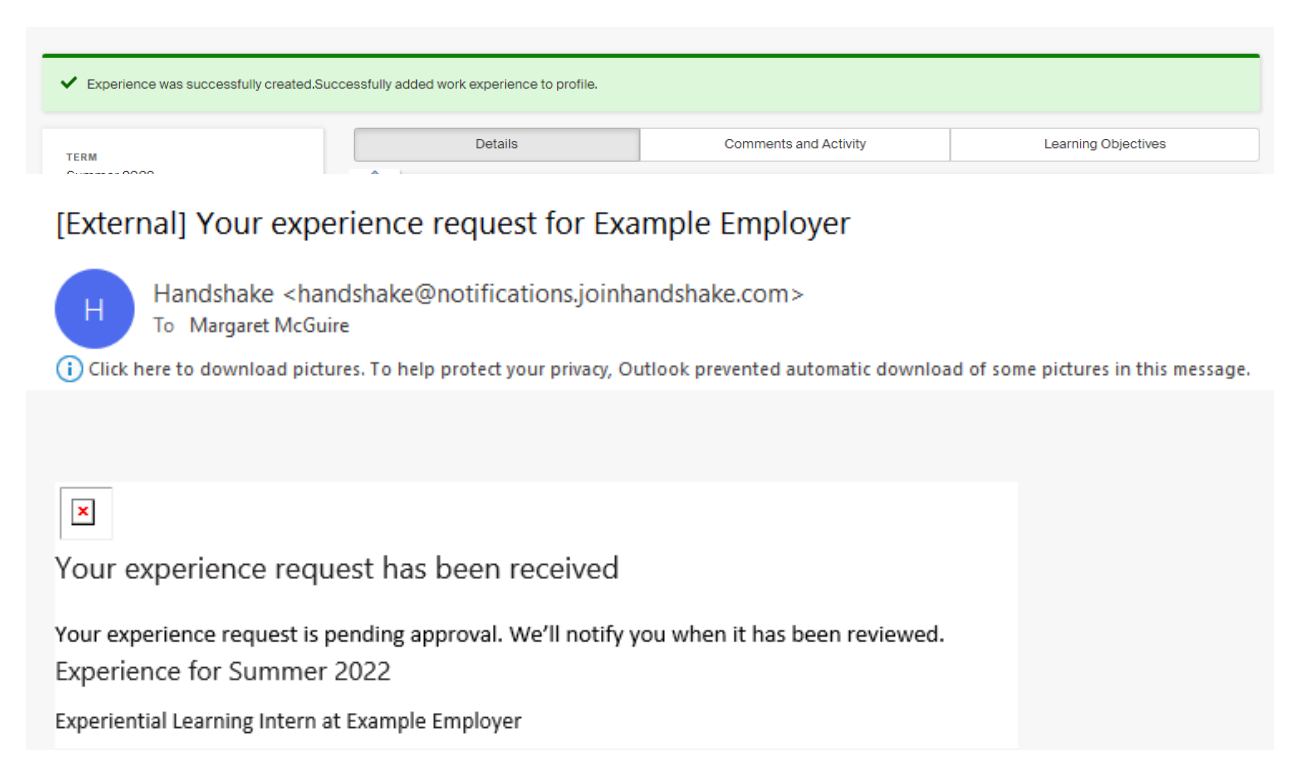

If you have a copy of your offer letter handy, please add it as an attachment to your experience request:

| ERM                                                                                  | Details                                                              | Comments and Activity         | Learning Objectives |
|--------------------------------------------------------------------------------------|----------------------------------------------------------------------|-------------------------------|---------------------|
| ummer 2022<br>EMPLATE<br>ts & Sciences Experiential Learning<br>eport<br>Attachments | NAME<br>Margaret McGuire - Staff<br>SCHOOL<br>Saint Louis University | current schoo<br>N/A          | LYEAR               |
| New Attachment                                                                       | Job<br>TITLE:<br>Experiential Learning Intern                        | SALARY<br>\$15.00 (hourly)    |                     |
|                                                                                      | DEPARTMENT<br>Scholarly Engagement                                   | JOB TYPE<br>Internship - Part | -Time               |
|                                                                                      | INDUSTRY<br>START DATE                                               | acceptance dat<br>05/06/2022  | E                   |
|                                                                                      | 05/16/2022                                                           | END DATE<br>08/31/2022        |                     |

You'll receive the below confirmation message as well as an email to your SLU account:

### Next steps or editing

If you need to add comments or corrections, use the Comments and Activity tab

| <ul> <li>Experience was successfully created.Su</li> </ul>                 | ccessfully added work experience to profile.                                                                                                    |                     |
|----------------------------------------------------------------------------|----------------------------------------------------------------------------------------------------|---------------------|
| TERM                                                                       | Details Comments and Activity                                                                                                    | Learning Objectives |
| Summer 2022<br>TEMPLATE<br>Arts & Sciences Experiential Learning<br>Report | Add a Comment                                                                                                    |                     |
| Attachments                                                                |                                                                                                    | Add Comment         |
| New Attachment                                                             | CREATE You created experience for Margaret McGuire - Staff at Example Employer<br>Margaret McGuire - Staff · Wednesday, June 15th 2022 11:23 am |                     |

If you have draft learning objectives, you can add them under the Learning Objectives tab. If you haven't yet discussed learning objectives with your instructor, this is a good time to start that conversation!

Keep in mind that only your instructor will have access to enter learning objectives in the learning contract, which is what formally registers you for the internship course. So don't worry if the learning objectives you enter aren't yet finalized or approved.

| <ul> <li>Experience was successfully created.Suc</li> </ul>                | cessfully added work experience to profile.                                               |                                                   |                                                  |  |
|----------------------------------------------------------------------------|-------------------------------------------------------------------------------------------|---------------------------------------------------|--------------------------------------------------|--|
| TERM                                                                       | Details                                                                                   | Comments and Activity                             | Learning Objectives                              |  |
| Summer 2022<br>TEMPLATE<br>Arts & Sciences Experiential Learning<br>Report | Learning Objectives                                                                       |                                                   |                                                  |  |
|                                                                            | + Add a Learning Objective                                                                |                                                   |                                                  |  |
| Attachments ———                                                            | Learning objectives may be edited until the s                                             | chool, employer and student have all approved t   | hem. At that point they will be locked in place. |  |
| New Attachment                                                             | They will still be able to be marked as comple<br>down, please contact your career center | te after they have been locked. If you need to ma | ake changes after these have been locked         |  |

#### What to expect next

Your instructor will sign off on the Handshake experience, and then Career Services will send you the learning contract via the DocuSign system, which allows you fill out and sign the document fully online.

You will also receive a liability waiver via DocuSign.

Once the learning contract is signed by you, your site supervisor, and your instructor, you will be registered for the class. Congratulations again on your internship!

Please don't hesitate to send questions to <u>Career Services@slu.edu</u>.